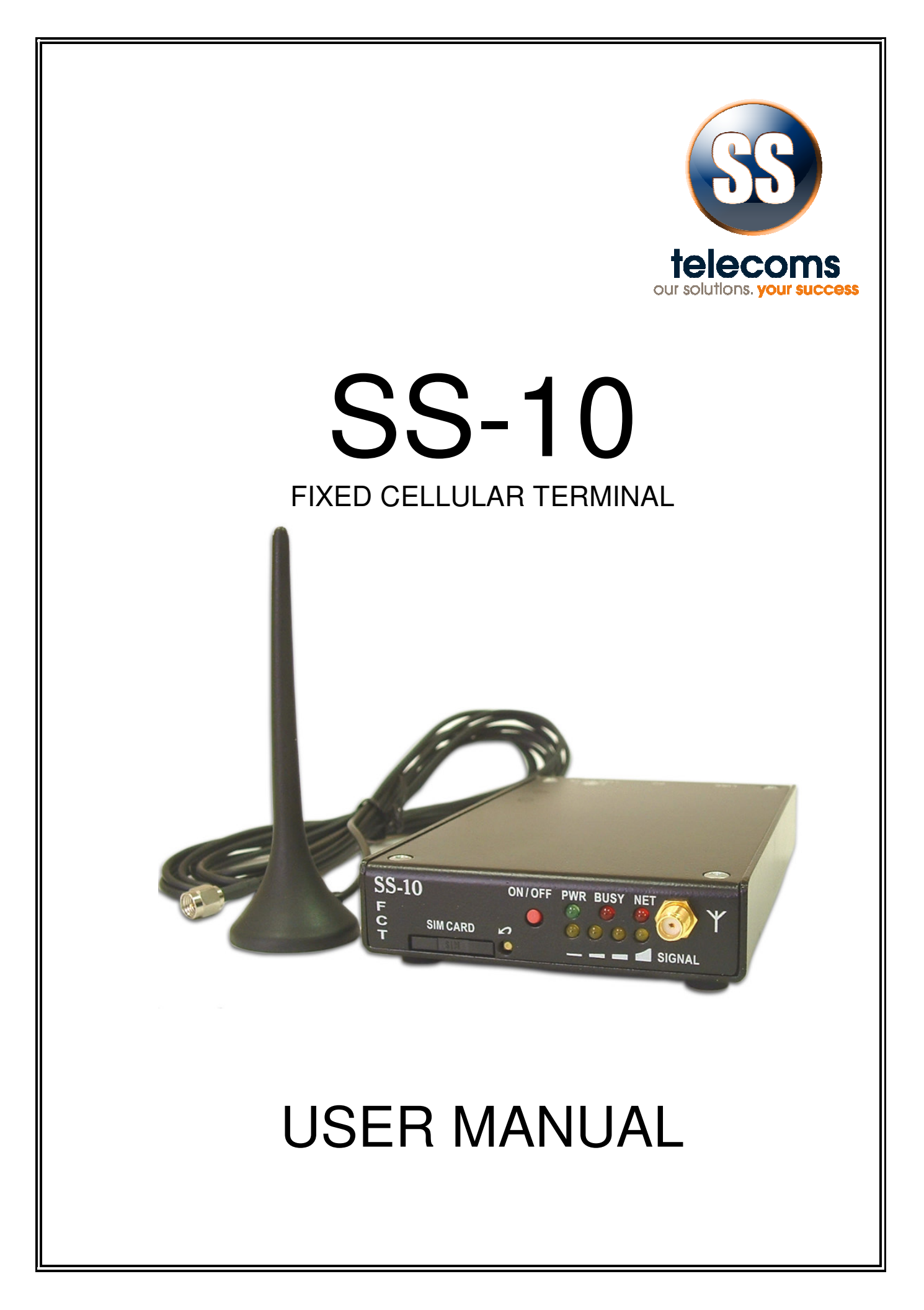

|            |                   | SS-10 USER MANUAL             |                  |
|------------|-------------------|-------------------------------|------------------|
|            |                   |                               |                  |
|            |                   |                               |                  |
|            |                   |                               |                  |
|            |                   |                               |                  |
|            |                   |                               |                  |
|            | Povicion History  |                               |                  |
|            | Revision riistory |                               |                  |
|            | Revision 01       | Original document             | 2004             |
|            | Revision 02       | Cosmetic changes              | 12 February 2008 |
|            | Revision 03       | Auto Call termination and GOI | 26 January 2009  |
|            |                   | CONTENTS                      |                  |
|            |                   |                               | 4                |
| I          | INTRODUCTION      |                               |                  |
| 2          | FEATURES          |                               | 5                |
| 2.1        | PHYSICAL FEATURE  | S                             | 5                |
| 2.2        | SOFTWARE FEATUR   |                               | 5                |
| 2.3        | MAINTENANCE FEA   | IURES                         | 5                |
| 3          | DESCRIPTION       |                               | 6                |
| 3.1        | FRONT VIEW        |                               | 6                |
| 3.2        | REAR VIEW         |                               | 6                |
| 4          | SETUP             |                               | 7                |
| 5          | SETTABLE PARAME   | TEBS                          |                  |
| 5.1        | BASIC SETUP       |                               | 8                |
| 5.2        | REPORTING SETUP   |                               | 9                |
| 5.3        | CALL DETAIL REPOR | RTING                         | 9                |
| 5.4        | SIM & NETWORK     |                               |                  |
| 5.5        |                   | ~~                            |                  |
| 5.0<br>5.7 |                   | GS<br>= RATION                |                  |
| 5.8        |                   |                               |                  |
| 59         |                   |                               | 12               |
| 5 10       | MISCELLANEOUS     |                               | 12               |
| 5.11       | SETUP INFORMATIC  | N                             | 12               |
| 6          | SERIAL PORT COMM  | IANDS                         | 13               |
| 6.1        | SIMPLIFIED SERIAL | PORT COMMANDS                 | 13               |
| 7          |                   | BY USING THE SS-10 TOOL       | 14               |
| ,<br>7.1   | MAIN WINDOW       |                               |                  |
| 7.2        | CALL PARAMETERS   |                               |                  |
| 7.3        | CALL BARRING      |                               |                  |
| 7.4        | SMS OPTIONS       |                               |                  |
| 7.5        | NETWORK           |                               |                  |
| 7.6        | AUDIO PROFILES    |                               |                  |
| 8          | UPGRADE OF THE S  | S-10 FIRMWARE                 | 19               |
|            |                   |                               |                  |
|            |                   | Pao                           | 10.2 of 20       |

|    | SS-10 USER MANUAL        |    |
|----|--------------------------|----|
| 9  | TECHNICAL SPECIFICATIONS | 19 |
| 10 | CONTACT DETAILS          | 20 |

### INTRODUCTION

1

The purpose of the SS-10 Fixed Cellular Terminal (FCT) is to provide a means of making telephone calls where there is no fixed line infrastructure or where it may be more cost effective to use the GSM infrastructure for carrying the call.

## ARCHITECTURE

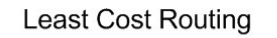

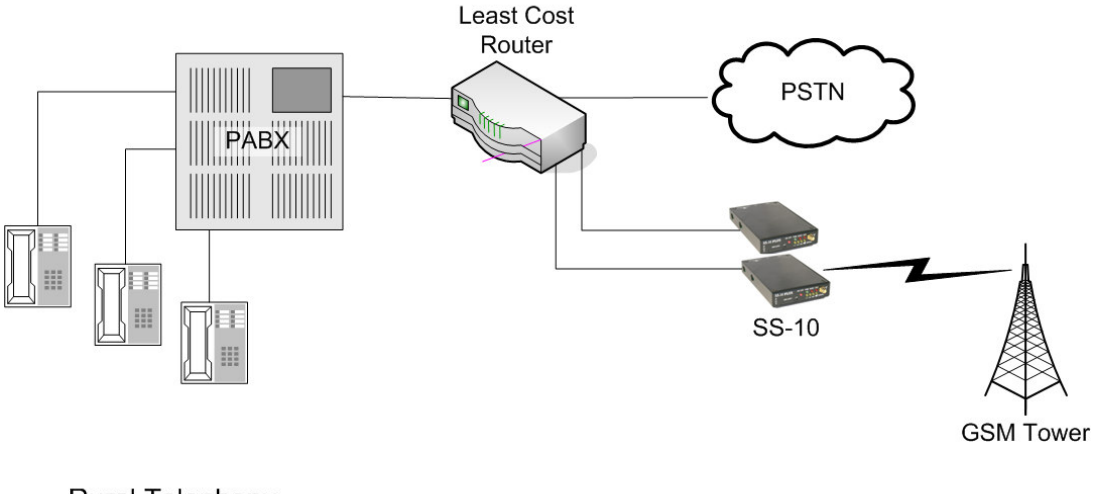

Rural Telephony

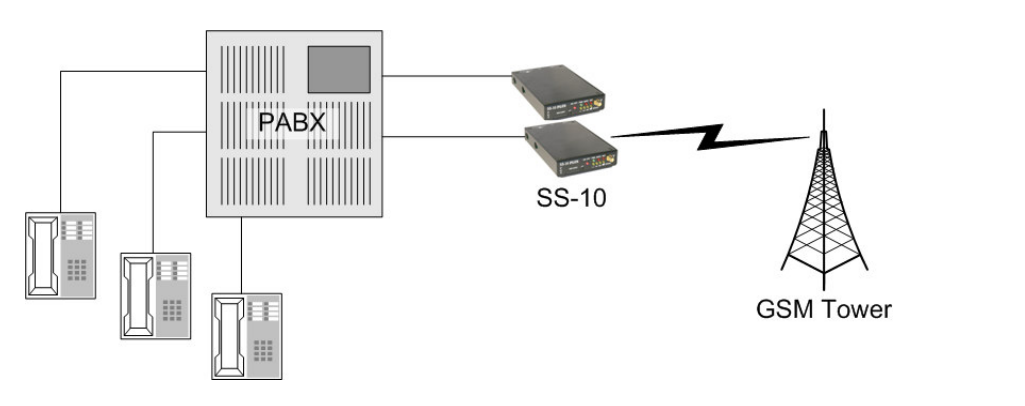

|     | SS-10 USER MANUAL                                                                                                    |
|-----|----------------------------------------------------------------------------------------------------|
| 2   | FEATURES                                                                                                    |
| 2.1 | <ul> <li>PHYSICAL FEATURES</li> <li>Matches to complex line impedance</li> <li>Power saving feed-bridge</li> <li>Signal level indicator LEDs</li> <li>Busy indicator</li> <li>Network indicator</li> <li>SMA antenna connector</li> <li>GSM On/Off switch allows Network Detach</li> <li>Power supply 300mA at 12 VDC</li> <li>RJ11 connector for telephone</li> <li>DB9 connector for programming</li> <li>900 MHz or 1800 MHz operation</li> </ul>                                                                                                    |
| 2.2 | <ul> <li>SOFTWARE FEATURES</li> <li>Comfort Tone</li> <li>CLI restriction</li> <li>Settable digit count</li> <li>Settable dial timeout</li> <li>Automatic call termination</li> <li>Transmit &amp; receive levels adjustable</li> <li>Optional reversal</li> <li>Optional line current break</li> <li>Optional periodic module reboot (Version 1.23 and above)</li> <li>Full rate, enhanced full rate &amp; half rate operation</li> <li>Preferred network selection (Network locking) (Version 1.23 and above)</li> <li>SPM pulses at settable interval. 12 KHz or 16 KHz. (Version 1.17 and below)</li> <li>Dial-In modem functionality (Version 1.23 and above)</li> <li>4 minute timer to reset GSM module if not registered on the network</li> </ul> |
| 2.3 | <ul> <li>MAINTENANCE FEATURES</li> <li>Routine periodic SMS reports (Version 1.23 and above) <ul> <li>Feed bridge voltages</li> <li>GSM voltage</li> <li>Number of unanswered calls</li> <li>Number of answered calls</li> <li>Total duration of answered calls</li> <li>SMS report on zero traffic (no calls made for specified interval)</li> </ul> </li> <li>Request reports</li> <li>Request setting information</li> <li>Change set-up information by SMS</li> <li>2 authorized maintainers</li> <li>Programmable by serial port, telephone or sms</li> </ul>                                                                                                    |

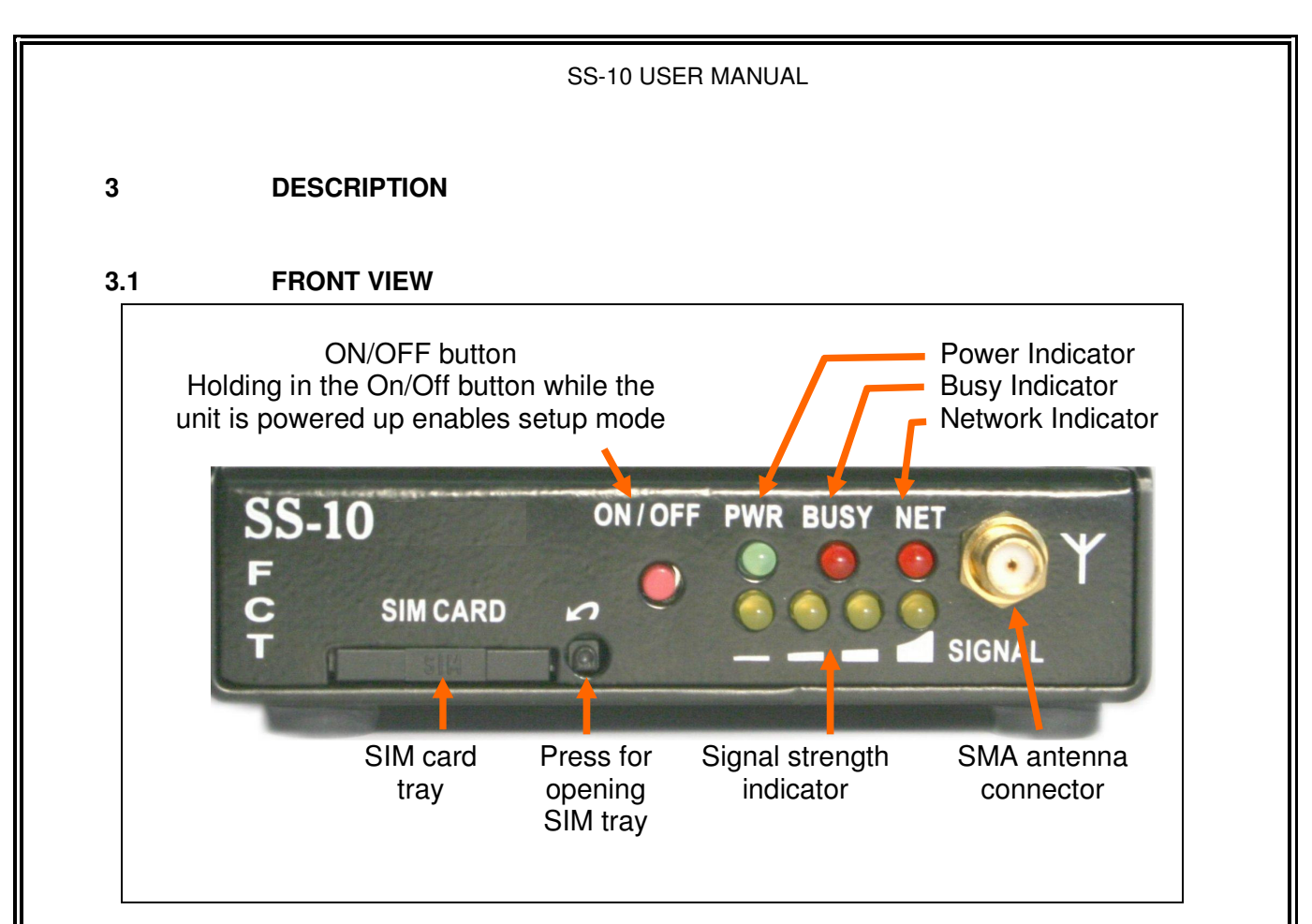

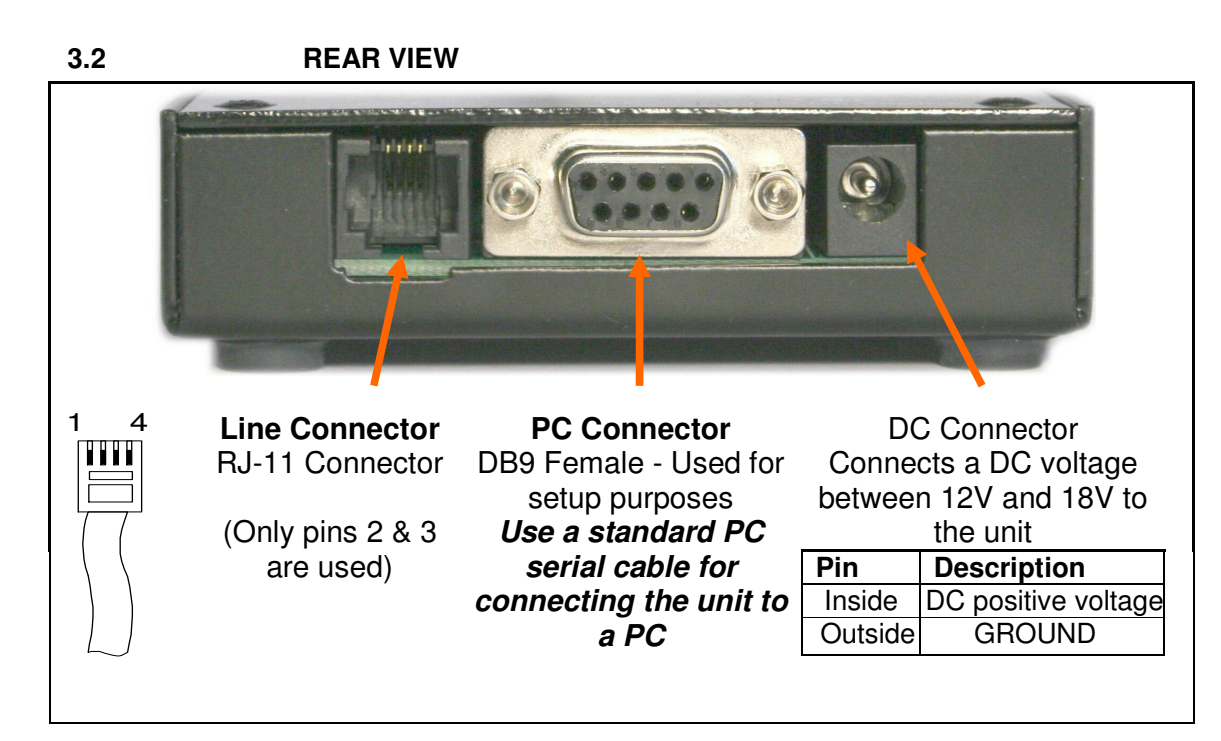

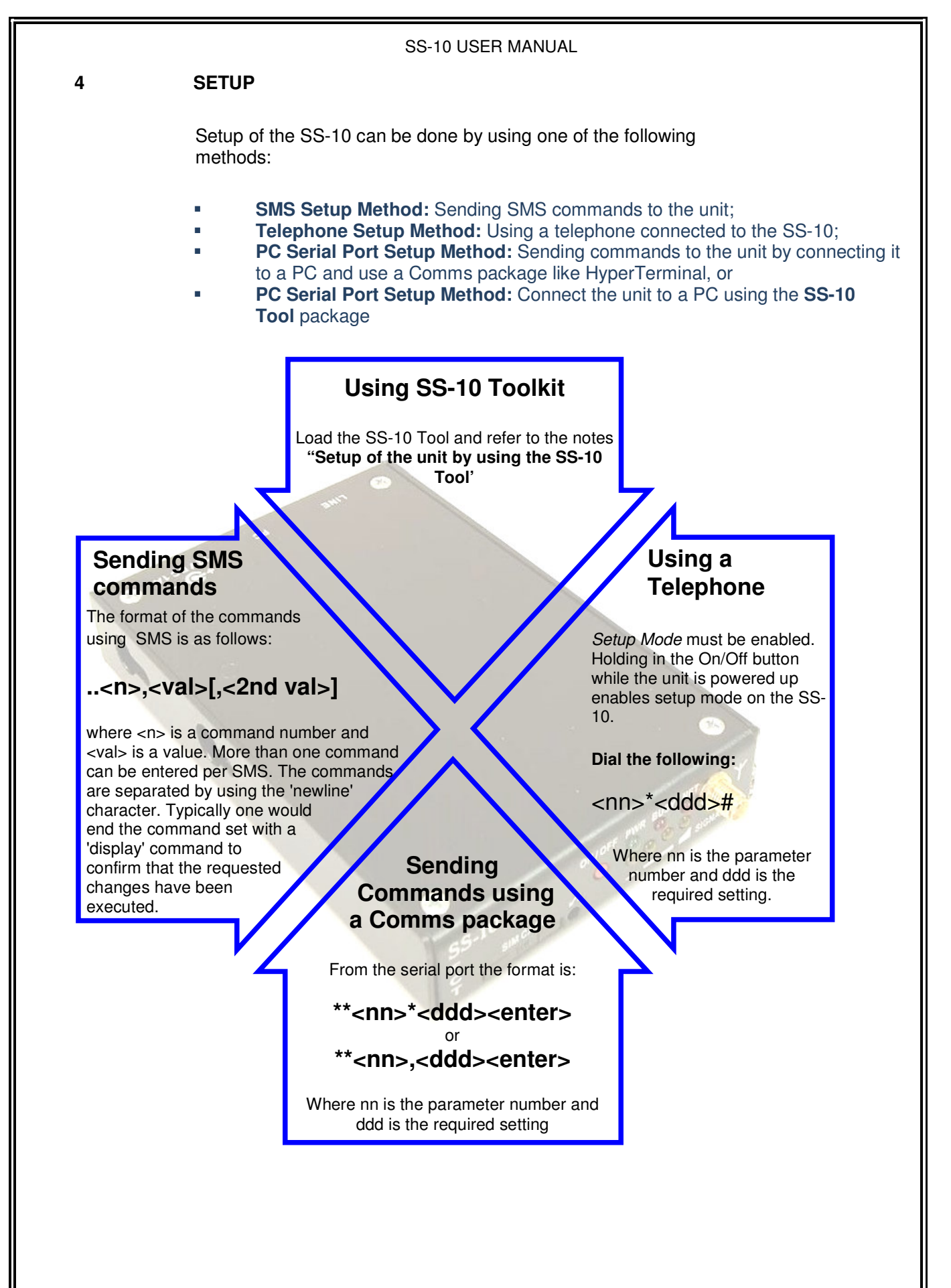

## 5 SETTABLE PARAMETERS

| 5.1       | BASIC SETUP                                                                                                    |                  |                      |                                      |
|-----------|----------------------------------------------------------------------------------------------------|------------------|----------------------|--------------------------------------|
| Parameter | Description                                                                                                    |                  |                      | Notes                                |
| 01        | <b>Total Digit Count</b><br>Sets the total number of digits required before dialing.<br>It is recommended that this parameter is set to 10.                                                                                                    |                  |                      |                                      |
| 02        | <b>Dial Timeout</b><br>Set dial timeout in 10 <sup>ths</sup> of a second. Normally 4 seconds<br>This is the time taken before the call proceeds when numbers shorter<br>than the total digit count are dialed.                                                                             |                  |                      | s shorter                            |
| 03        | <b>Call Progress Tones</b><br>Enable (1) disable (0) ca                                                                                                    | Il progress tone | 5.                   |                                      |
| 04        | <b>Polarity Reversal Signalling</b><br>Set reversal time in 10 <sup>ths</sup> of a second. To enable reversal on answer, add 100 to the number input. E.g. 04*20 sets the time to 2.0 seconds without reversal on answer and setting 04*120 sets it to 2.0 seconds WITH reversal on answer |                  |                      | answer,<br>seconds<br>seconds        |
| 05        | <b>Break Pulse Signalling</b><br>Set the break time in 10 <sup>ths</sup> of a second. Some PABX systems require a current break to indicate that the call has terminated. The SS-10 can provide such a break. If it is not required then set this parameter to 0.                          |                  |                      | e require a<br>-10 can<br>eter to 0. |
| 06        | Call Line Identification<br>Restrict CLI (1) or allow CLI (0).                                                                                                    |                  |                      |                                      |
|           | Transmit Levels                                                                                                    | Set transmit le  | evels 0-255 (64 norm | al)                                  |
|           | Relative Leve                                                                                                    | el Value         | Description          |                                      |
|           | -12 dB                                                                                                    | 32               | Softer               |                                      |
| 07        | -6 dB                                                                                                    | 64               | Factory Setting      |                                      |
|           | 0 dB                                                                                                    | 128              | Louder               |                                      |
|           | +6 dB                                                                                                    | 255              | Loudest              |                                      |
|           | Receive Levels                                                                                                    | Set receive le   | vels 0-255 (64 norma | al)                                  |
|           |                                                                                                    |                  |                      |                                      |
|           | Relative Leve                                                                                                    | el Value         | Description          | _                                    |
| 00        | -12 dB                                                                                                    | 32               | Softer               | _                                    |
| 08        | -6 dB                                                                                                    | 64               | Factory Setting      | _                                    |
|           | 0 dB                                                                                                    | 128              | Louder               |                                      |
|           |                                                                                                    |                  |                      |                                      |

SS-10 USER MANUAL

| 5.2 REPORTING SETUP |                                                                                                    |       |  |  |
|---------------------|----------------------------------------------------------------------------------------------------|-------|--|--|
| Parameter           | Description                                                                                                    | Notes |  |  |
| 10                  | No Call SMS Report<br>Set the interval, in minutes, after which a report may be sent by SMS if<br>no calls have taken place.<br>Set to 0 to disable 'no call reporting'.                 |       |  |  |
| 11                  | <b>Routine Reports</b><br>Set the interval, in minutes, between routine reports that will be sent<br>by SMS to the pre-programmed destination.<br>Set to 0 to disable routine reporting. |       |  |  |
| 12                  | SMS Report Destination<br>Sets the destination number for SMS report. Please include country<br>code. Eg. <b>+27</b> 828221381                                                           |       |  |  |
| 13                  | <b>SS-10 Identity</b><br>This command is only available from the serial port. It is used to set a 16 character ID so that the SS-10 can identify itself in SMS messages that are sent.   |       |  |  |

| 5.3 CALL DETAIL REPORTING |                                                                                                    |       |  |
|---------------------------|----------------------------------------------------------------------------------------------------|-------|--|
| Parameter                 | Description                                                                                                    | Notes |  |
| 20                        | <b>Call Record Prefix</b><br>Sets up a 2 digit number that will prefix call records that are output<br>from the SS-10. The prefix is the line of the Extension or Trunk<br>number to identify the SS-10 to which the CDR record belongs. |       |  |

| meter | Description                                                                                                    | Notes |
|-------|----------------------------------------------------------------------------------------------------|-------|
| 30    | <ul> <li>Sets the PIN</li> <li>Sets the PIN (SimPin1). It is only needed if the SIM card has its PIN set.</li> <li>Using a PIN locked SIM</li> <li>The SIM can be loaded into the SS-10 using the command: **30*nnnn<enter> where nnnn is the PIN number. It is important to make sure that the PIN is entered correctly. If the PIN is not correct then the SS-10 will output a message on the serial port indicating this. It will also flash the IN USE and NETWORK LED's in an alternating pattern until it is powered down. Note that after 3 attempts the SIM will be blocked and the PUK will have to be used to unblock the SIM. This will need to be done using a normal GSM handset. </enter></li> <li>Using a BLANK SIM</li> <li>If the SIM card is setup without a PIN, no further action needs to be taken, as the SS-10 will recognize that no PIN is required and it will automatically log onto the network.</li> </ul> |       |
|       | Set Network Operator         5 digit network code - use space for automatic network selection.         Vodacom       MTN       Cell C         65501       65510       65507                                                                                                    |       |

| Parameter | Description                                                                                                    | Notes |
|-----------|----------------------------------------------------------------------------------------------------|-------|
| 32        | Authorised User 1<br>Gives authorisation to user 1 for controlling access to the SS-10 unit<br>via SMS by entering the user's numbers. Country code to be included,<br>e.g. +27828221381 |       |
| 33        | Authorised User 2<br>Gives authorisation to user 2 for controlling access to the SS-10 unit<br>via SMS by entering the user's numbers. Country code to be included,<br>e.g. +27828221381 |       |

| SS-10 USER MANUAL |                                                                                                    |       |  |
|-------------------|----------------------------------------------------------------------------------------------------|-------|--|
| 5.6               | HARDWARE SETTINGS                                                                                                    |       |  |
| Parameter         | Description                                                                                                    | Notes |  |
| 40                | <b>On-Hook Voltage</b><br>The On-Hook voltage can be set with this command. The allowed<br>range is from 20 volts to 40 volts. Nominal value is 35 volts.                                                                                          |       |  |
| 41                | <b>Off Hook Voltage</b><br>The Off-Hook voltage is set using this command. It can be set from 18 to 30 volts. The nominal value is 25 volts. This allows power usage to be reduced during conversations, which reduces heating in confined spaces. |       |  |
| 42                | <b>Peak Ring Voltage</b><br>Sets the peak ring voltage. The range is 40 to 60 volts. The factory<br>setting is 50 volts; normally this setting will not require adjustment.                                                                        |       |  |

| 5.7 METER PULSE GENERATION |                                                                                                    |                                           |  |
|----------------------------|----------------------------------------------------------------------------------------------------|-------------------------------------------|--|
| Parameter                  | Description                                                                                                    | Notes                                     |  |
| 50                         | <b>12 KHz or 16 KHz</b><br>Set the frequency to 12KHz or 16KHz for Subscriber Private Metering.                       | <i>Only<br/>available in<br/>Ver 1.17</i> |  |
| 51                         | <b>Pulse Interval</b><br>Sets the interval, in seconds, between SPM pulses. Setting a value of<br>0 will disable SPM. |                                           |  |

| 5.8 POWER DOWN TIME |                                                                           |       |
|---------------------|---------------------------------------------------------------------------|-------|
| Parameter           | Description                                                               | Notes |
| 55                  | <b>Power Down Time</b><br>Time in minutes between forced network logoffs. |       |
| 56                  | Automatic call termination<br>Time in minutes before call termination     |       |

## SS-10 USER MANUAL

| 5.9 CALL BARRING |                                                                                                    |       |  |  |
|------------------|----------------------------------------------------------------------------------------------------|-------|--|--|
| Parameter        | Description                                                                                                    | Notes |  |  |
| 60               | Incoming Calls<br>Prohibits incoming calls (1), allows incoming calls (0).                                                                                                    |       |  |  |
| 61               | <ul> <li>Display Number Table</li> <li>Used to display the number list.</li> <li>An extra digit will precede the number.</li> <li>(2) Indicates an allowed number, (1) indicates a barred number.</li> <li>Note: Command will only work in serial setup mode</li> </ul> |       |  |  |
| 62               | Add Number<br>Add a '2' before the number to allow the number.<br>Add a '1' before the number to bar the number.                                                                                                    |       |  |  |
| 65               | Set 'Need Allowed'<br>When this is set to '1', all numbers will be barred by default and<br>allowed numbers have to be explicitly enabled.                                                                                                    |       |  |  |

| 5.10 MISCELLANEOUS |                                                                         |       |
|--------------------|-------------------------------------------------------------------------|-------|
| Parameter          | Description                                                             | Notes |
| 80                 | Clear Totals<br>Resets the report values                                |       |
| 81                 | <b>Set Report Timer</b><br>Sets the time interval for the report timer. |       |

# 5.11 SETUP INFORMATION

| Parameter | Description                                                  | Notes |
|-----------|--------------------------------------------------------------|-------|
| 96        | Reboot the GSM Module<br>Should be used after level changes. |       |
| 97        | Sends a report back to originator.                           |       |
| 98        | Sends SMS.                                                   |       |
| 99        | Displays the settings.                                       |       |

## 6 SERIAL PORT COMMANDS

### 6.1 SIMPLIFIED SERIAL PORT COMMANDS

Simplified basic commands for entering via the serial port generally used for diagnostic or basic setup purposes.

| Instruction                             | Description                                                                                                    | Notes |
|-----------------------------------------|----------------------------------------------------------------------------------------------------|-------|
| DR <enter></enter>                      | Gives a short report on state.                                                                                                    |       |
| AT <ddddddd><enter></enter></ddddddd>   | Sends the data dddd to the cell module.                                                                                                    |       |
| RESET <enter></enter>                   | Resets the SS-10.                                                                                                    |       |
| DIAG <enter></enter>                    | Toggles the diagnostic state of the SS-10.                                                                                                   |       |
| SMS <enter></enter>                     | Sends a test SMS to the pre-programmed destination.                                                                                          |       |
| ** <nn>*<ddd><enter></enter></ddd></nn> | Sets parameter nn to value ddd.                                                                                                    |       |
| SETID <sssss><enter></enter></sssss>    | Sets the ID of the SS-10 to sssss.<br>This is used to identify the particular SS-10<br>(site name?) when automatic SMS messages are<br>sent. |       |

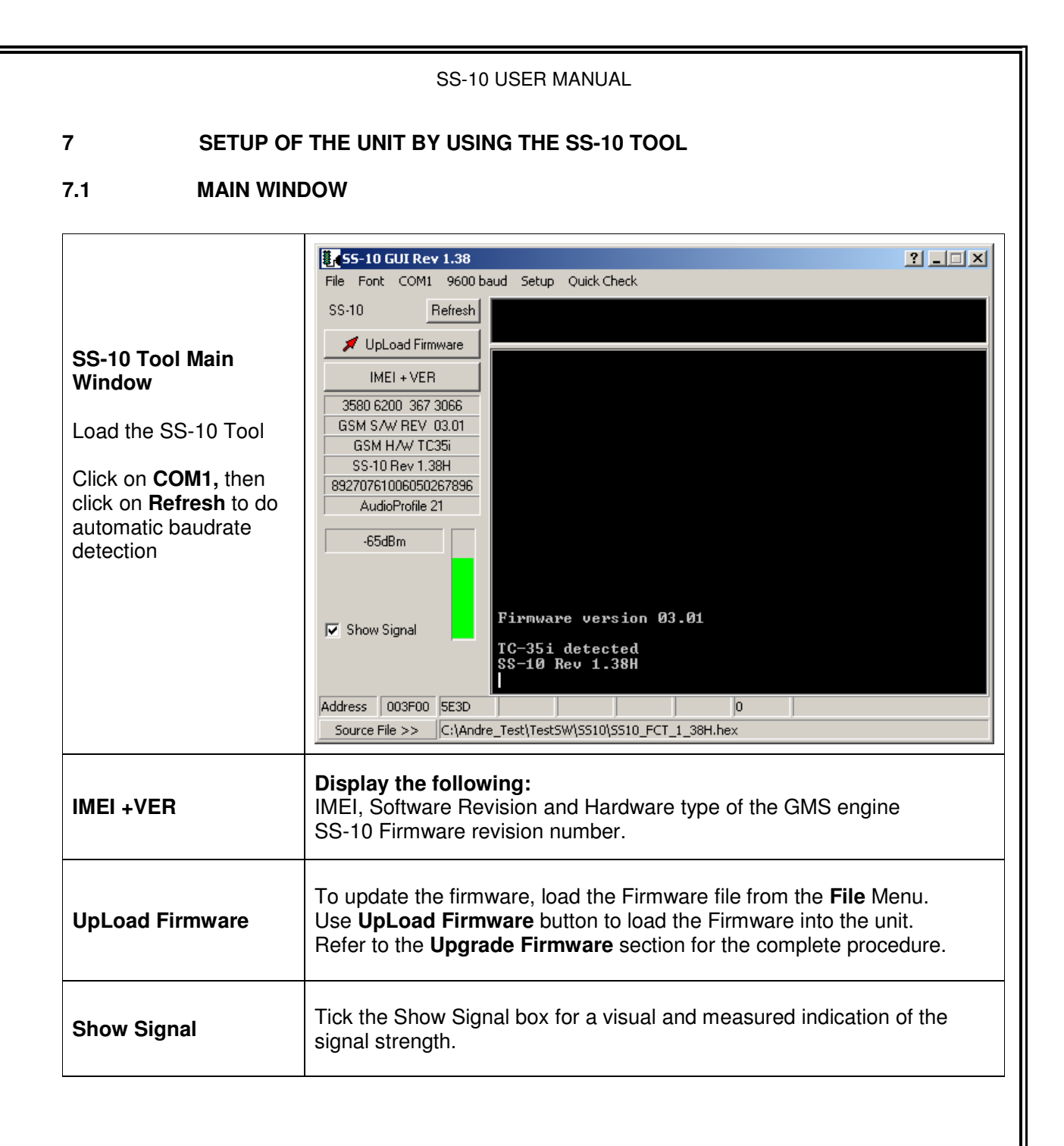

# 7.2 CALL PARAMETERS

| Call Parameters:          | 🖽 \$5.10 Setup                                                                |  |  |
|---------------------------|-------------------------------------------------------------------------------|--|--|
|                           |                                                                               |  |  |
|                           | Call Parameters Call Barring   SMS Options   Network   Audio Profile          |  |  |
|                           | Call Setup                                                                    |  |  |
|                           | Dialled Digit Count 10 + TX Level -6 dB                                       |  |  |
|                           | Dial Imeout 4.0 + RX Level -6 dB                                              |  |  |
| Call setup, Audio and     | CLI Restriction                                                               |  |  |
| Line levels can be        | Call Progress Tones                                                           |  |  |
| changed in this window.   | Beversal Time 1.0                                                             |  |  |
|                           | Periodal faile C V                                                            |  |  |
|                           |                                                                               |  |  |
|                           | Break Time I.0 	 Ring Voltage 50 ∨                                            |  |  |
|                           | SPM settings                                                                  |  |  |
|                           | C 12 KHz © 16 Khz SPM Interval                                                |  |  |
|                           | Show for un-answered call                                                     |  |  |
|                           | Update SS-10 📴 👘 Fetch settings 🛛 🕞 Save Settings 🖉 😂 Load Settings           |  |  |
| Call Setup                |                                                                               |  |  |
| Dialed Digit Count        | Sets the total number of digits required before dialing.                      |  |  |
|                           | It is recommended that this parameter is set to 10.                           |  |  |
|                           | Sets dial timeout in 10 <sup>ms</sup> of a second                             |  |  |
| Dial Timeout              | This is the time taken before the call proceeds when numbers shorter          |  |  |
|                           | than the total digit count are dialed. Nominal value is 4 seconds             |  |  |
| CLI Restriction           | Restricts or allows Call Line Identification.                                 |  |  |
| Call Progress Tones       | Enables or disables Call Progress Tones.                                      |  |  |
| Reversal Time             | Sets reversal time in 10 <sup>55</sup> of a second.                           |  |  |
| Reversal on Answer        | Enables of disables Reversal on Answer.                                       |  |  |
| Break Time                | current break to indicate that the call has terminated. If it is not required |  |  |
|                           | then set this to 0.                                                           |  |  |
| Show for un-answered      | When ticked the graph will display the reversal sequence for an               |  |  |
| call                      | unanswered call.                                                              |  |  |
| Audio Parameters          |                                                                               |  |  |
| TX Level                  | Sets Audio Transmit level. Nominal value is -6 dB                             |  |  |
| RX Level                  | Sets Audio Receive level. Nominal value is -6 dB                              |  |  |
| Line Settings             |                                                                               |  |  |
| On-Hook Voltage           | The allowed range is from 20 to 40 volts. Nominal value is 35 volts.          |  |  |
| 0                         | It can be set from 18 to 30 volts. The nominal value is 25 volts. This        |  |  |
| Off-Hook Voltage          | allows power usage to be reduced during conversations, which reduces          |  |  |
|                           | heating in confined spaces.                                                   |  |  |
| Ring Voltage              | The range is 40 to 60 volts. The factory setting is 50 volts, normally this   |  |  |
| SDM Sottingo              | setting will not require adjustment                                           |  |  |
|                           | Sets the frequency to 12KHz for Subscriber Private Motoring                   |  |  |
| 12KHz                     | (Only available in Ver 1.17)                                                  |  |  |
|                           | Sets the frequency to 16KHz for Subscriber Private Metering.                  |  |  |
| 16KHz                     | (Only available in Ver 1.17)                                                  |  |  |
| SPM Interval              | Interval between SPM pulses.                                                  |  |  |
| DOC. NO: SS-10-14 (REV_0) | 3) Page 15 of 20                                                              |  |  |
|                           |                                                                               |  |  |

Click on SETUP to start with the setup of the SS-10.

|                                                                                                    | SS-10 USER MANUAL                                                                                                    |  |
|----------------------------------------------------------------------------------------------------|----------------------------------------------------------------------------------------------------|--|
| 7.3 CALL BARRING                                                                                                    | ì                                                                                                    |  |
| <b>Call Barring:</b><br>Calls can be barred or<br>allowed                                                                                                    | SS-10 Setup   Call Parameters   Call Barring   SMS Options   Number   Type   BARRED   BARRED   BARRED   Add   Delete   Require Allowed Numbers   Allow Incoming Calls   Call Duration (h:mm)   1:00   Upload Numbers to SS-10   Fetch Numbers from SS-10   Total Records = 0   Update SS-10 Setungs Load Settings |  |
| Enter the first digits of the number needed to recognise the number type.<br>Select the Type as BARRED or ALLOWED.<br>Click on Add or Delete to enter or remove the number from the list. |                                                                                                    |  |
| Require Allowed Numbers                                                                                                    | If the block is not ticked it will allow all the numbers that are not barred.                                                                                                    |  |
| Allow Incoming Calls                                                                                                    | The SS-10 can be set to allow or ignore incoming calls                                                                                                    |  |
| Auto Call Termination                                                                                                    | The SS-10 can be set to terminate a call after a set duration                                                                                                    |  |
|                                                                                                    |                                                                                                    |  |

| SS-10 USER MANUAL                                                                                                    |                                                                                                    |  |
|----------------------------------------------------------------------------------------------------|----------------------------------------------------------------------------------------------------|--|
| 7.4 SMS OPTION                                                                                                    | S                                                                                                    |  |
| SMS Options:<br>The SS-10 can be set to<br>send fault reporting via<br>SMS to a required<br>destination number.<br>It can authorise two users<br>to control the unit via<br>SMS. | SS-10 Setup       Image: SS-10 Setup         Call Parameters       Call Barring       SMS Options       Network       Audio Profile         Reporting Setup       Report Destination       +27828221381       SMS Service Centre         Report Identity       Get IMEI       358062003673066       Type         No Call report interval       0:00       Read       Set         Routine Report interval       0:00       Rev 3.xx SMS fix       Execute         SMS Control Info       Authorised User 1       +27828221381       Execute         Authorised User 2       +27837018612       Execute       Set |  |
| Reporting Setup                                                                                                    | <ul> <li>Feed bridge voltages</li> <li>GSM voltage</li> <li>Number of unanswered calls</li> <li>Number of answered calls</li> <li>Total duration of answered calls</li> </ul>                                                                                                    |  |
| Report Destination                                                                                                    | Destination number for reports to be sent. Country code to be included, e.g. <b>+27</b> 828221381                                                                                                    |  |
| Report Identity                                                                                                    | Identity to be sent with report for identifying the unit. Click on <b>Get IMEI</b> to retrieve the number from the unit or use any custom text as the identity.                                                                                                    |  |
| No Call Report Interval                                                                                                    | A report will be sent if no answered calls have been made for this period of time.                                                                                                    |  |
| Routine Report Interval                                                                                                    | Fixed intervals between sending of reports.                                                                                                    |  |
| SMS Control Info                                                                                                    |                                                                                                    |  |
| Authorised User                                                                                                    | Give authorisation to two users for controlling the access to the SS-10 unit via SMS by entering the user's numbers. Country code to be included, e.g. <b>+27</b> 828221381                                                                                                    |  |
| SMS Service Centre                                                                                                    |                                                                                                    |  |
| Number                                                                                                    | Enter the SMS service number for the network.                                                                                                    |  |
| Туре                                                                                                    | After entering the service number, click on <b>Read</b> to automatically get 'type' from the network.                                                                                                    |  |

| 7.5 NETWORK                                                                       |                                                                                                    |
|-----------------------------------------------------------------------------------|----------------------------------------------------------------------------------------------------|
| <b>Network:</b><br>Select the required<br>Network and Reset<br>Interval if needed | SS-10 Setup     Call Parameters     Call Parameters   Call Parameters   Automatic   • Automatic   • Automatic   • Vodacom   • Automatic   • Vodacom   • MTN   • Cell C   • Other   • Network ID     Reset Options   Reset Interval     • Other   • Update SS-10 • • • • Fetch settings     Call Parameters     • Call Parameters     • Other     • Other     • Other     • Other     • Descriptions     • Descriptions     • Descriptions     • Descriptions     • Descriptions     • Descri |
| Network Selection                                                                 | When using 'Other', the 5-digit network operator code should be obtained from the local Network Operator.                                                                                                    |
| Reset Interval                                                                    | Set the interval in hours and minutes between forced network log-of                                                                                                    |

| Audio Prome:                                                                   | 📅 SS-10 Setup 🛛 🖓 🔀                                                                                                    |
|--------------------------------------------------------------------------------|----------------------------------------------------------------------------------------------------|
|                                                                                | Call Parameters Call Barring SMS Options Network Audio Profile                                                                                                    |
| Audio updates can only be<br>used on the TC-35i s/w<br>revision 2.07 and later | Lines: 35 No Noise Cancel 2005.09.15<br>BEEBE370.38B5AE 83C5F8E BI3CAA76F1A25F62F9154BC906F3F6C2E71E5D7E78D31F7C9115544D64<br>C08345FB01503361C08345FB01503361ECFE0CABE99866FA00576EE84EC07936C08345FB01503361<br>C08345FB01503361A3A55A639138178F4CB0D77A8DF5448CAAA6DA84345A9B1BB49081C613847236<br>15D03CB0E1EA039FA3A55A639138178F40E0D77A8DF5448CAAA6DA84345A9B1BB49081C613847236<br>15D03CB0E1EA039FA3A55A639138178F40E0D77A8DF5448CAAA6DA84345A9B1BB49081C613847236<br>90CEB6F5A3E1F4F331B64CEDC38BF108B2712C9EC8A3705B49081C6138472363883A598987BA802<br>A3A55A639138178F455B87467A08A6B282D8544C38506BF0C08345FB015033611BC1C68073A831F0<br>A3A55A639138178F591F08D971D2E2644C38506BF0C08345FB015033611BC1C68073A831F0<br>A3A55A639138178F591F08D971D2E2644C38506BF0C08345FB015033611BC1C68073A831F0<br>A3A55A639138178F591F08D971D2E2644C38506BF0C08345FB0150336158FB2792CAF429C81ED1<br>037AE641A380370E00576CE84EC079362E16AC26ECA138FB9F57F2E26A07F0D7790CE86F5A3E1F4F:<br>7A61E5307CC84FE300576CE84EC079362E16A226CC138FB9F57F2E26A07F0D7790CE86F5A3E1F4F:<br>7A61E5307CC84FE300576CE84EC079362E1682612945005651E61EC8FA247125E694530060143CF4<br>C73A5940FC3280A052F6ED3274CF655E0F32C0A1D9FBA3807193D2791D197321A2CCBC76E88D090<br>719E7FC88C9126CCD24EA8616E377DD3E5FB35779BA5962296FA247024A391BD07617C377BD305C11F4<br>855086025942875E272198861F403C88A813962085FA8240295FA2450B45746E0D6C22FF9826DE311<br>42838E5BD0F2C5048CEE16F28C384D20C256E18E6C6587495DBF7DF22208F544637EBCB93A0F1<br>5B2308A1883F677694281F24E273E4F3F0828091438F610E8345FB01503361<br>5B2308A1883F677694281F24E273E4F3F0828091438516D18361FC5141CC6C2995CE033165438 ▼ |
|                                                                                | Update SS-10 🗈 👘 Fetch settings 🔚 Save Settings 🕞 Load Settings                                                                                                    |
| Load                                                                           | This button is used to load new or alternative audio parameter files that may be released from time to time and are not yet included in the SS-10 Uploader program.                                                                                                    |
| Def                                                                            | This button loads the default parameter set that was shipped with the TC-35i s/w revision 02.07.                                                                                                    |
| V-1                                                                            | This will load the parameter set that provides echo cancelling and noise reduction functionality.                                                                                                    |
| V-2                                                                            | This loads the parameter set that provides echo cancelling without the noise reduction. This is the 'preferred' option to use, but in exceptional circumstances the other file can be used.                                                                                                    |
| Update                                                                         | Clicking on this button will initiate an update of the TC-35i. Basic checking is done to ensure that a TC-35i is present and that it is running s/w revision 02.07.                                                                                                    |

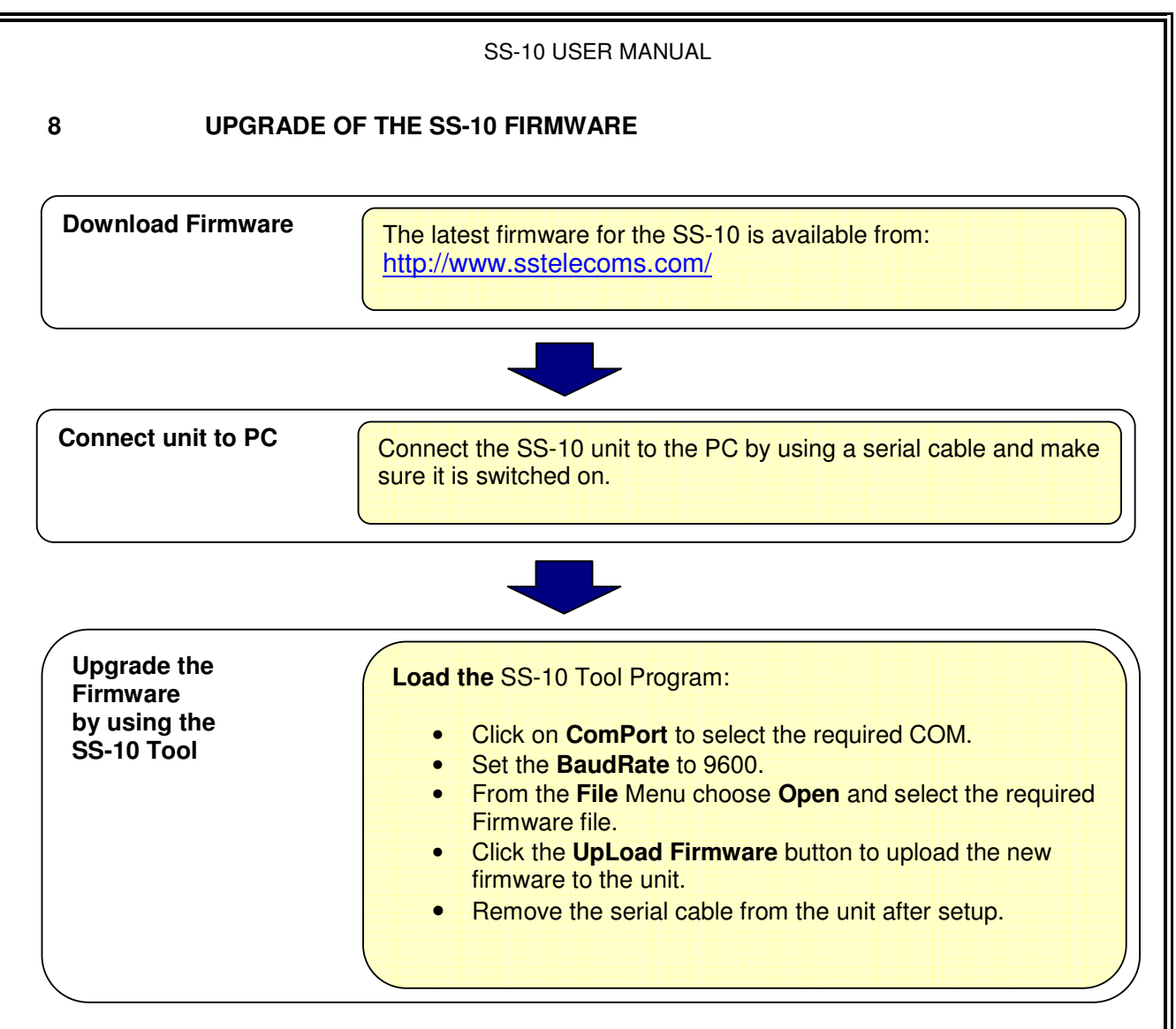

9

### TECHNICAL SPECIFICATIONS

| Housing             | Black powder coated Aluminum 147 x 90 x 26 mm                                                  |
|---------------------|------------------------------------------------------------------------------------------------|
| LED indicators      | POWER<br>IN USE<br>NETWORK<br>SIGNAL STRENGTH                                                  |
| Connectors          | PC connection:9 way D-Type femaleLINE connectors:RJ11POWER connection:2.1 mm DC socket         |
| Set-up              | Set-up data is stored in non-volatile memory.<br>Setup can be done by using a telephone or PC. |
| Compatibility       | Compatible with most PABX's                                                                    |
| Required voltage    | 10 VDC to 16 VDC                                                                               |
| Current consumption | 300 mA                                                                                         |

DOC. NO: SS-10-14 (REV. 03)

Page 19 of 20

#### SS-10 USER MANUAL

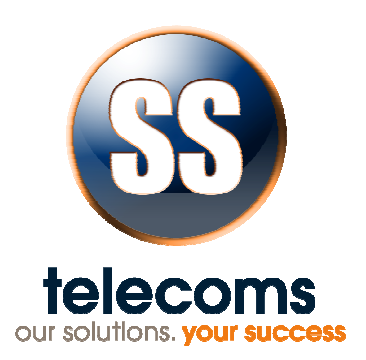

## 10 CONTACT DETAILS

### Office:

23 Botha Avenue Lyttelton Manor Pretoria, Gauteng South Africa

Tel: +27 12 664 4644 Fax: +27 86 614 5625

E-mail: info@sstelecoms.com

#### Postal address:

Postnet Suite 48 Private Bag x 1015 Lyttelton, 0140 Pretoria, Gauteng South Africa

Sales Support:

South Africa

United Kingdom

E-mail: sales@sstelecoms.com

E-mail: <u>uksales@sstelecoms.com</u>

Technical Support:

E-mail: <a href="mailto:support@sstelecoms.com">support@sstelecoms.com</a>